"网上预约平台"预约使用服务指南

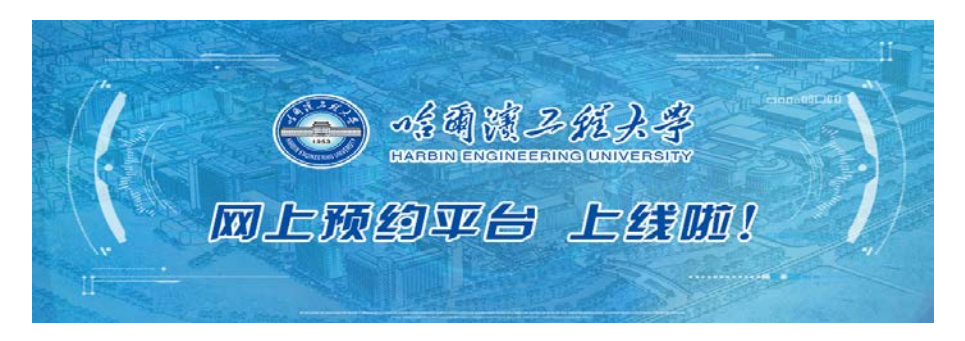

## 方式一:网上办事中心申请

1.登录网上办事中心,在"生活服务"栏点击"网上预约平台"。

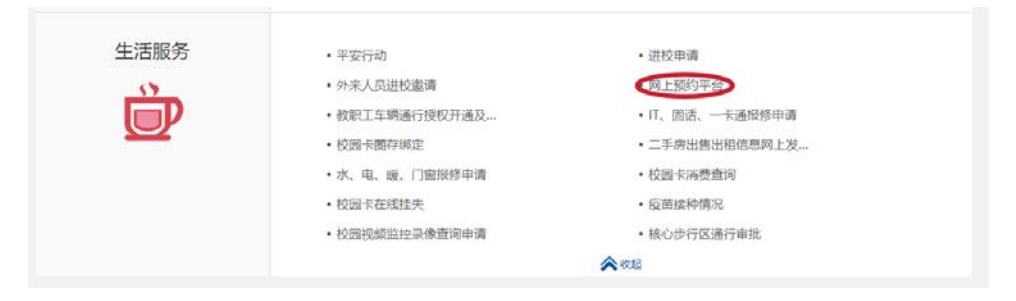

## 2. 阅读服务指南,点击"开始办理",进入网上预约平台统。

| 预约中心                                                                                                    |
|----------------------------------------------------------------------------------------------------|
| 本系统禁止处理涉密信息                                                                                                    |
| 请点击页面左/右上角按钮完成相关操作                                                                                                    |
| 服务指南                                                                                                    |
| 在线申请                                                                                                    |
| 1. 场地预约,进入预约平台后,点击想要申请的预约会议室、场馆进入预约流程,确定预约时段,点击"下一步"进入填写<br>申请;<br>2. 填写申请,在"填写申请"中选择预约单位、主题、人数等预约信息,后点击"预约"进行预约提交;<br>3. 我的预约,可以在"我的预约"功能中,查看"进行中预约"、"已预约"、"待评价"与"我的收藏"相关内容。 |
| <b>注意事项:</b><br>1.业务咨询及技术服务电话: 82519114。                                                                                                    |

 3.场地预约:进入预约平台后,点击想要申请的预约会议 室、场馆进入预约流程(卡片左上角"审"标识代表场地资源 需要审核后才可以使用),开始办理预约流程。

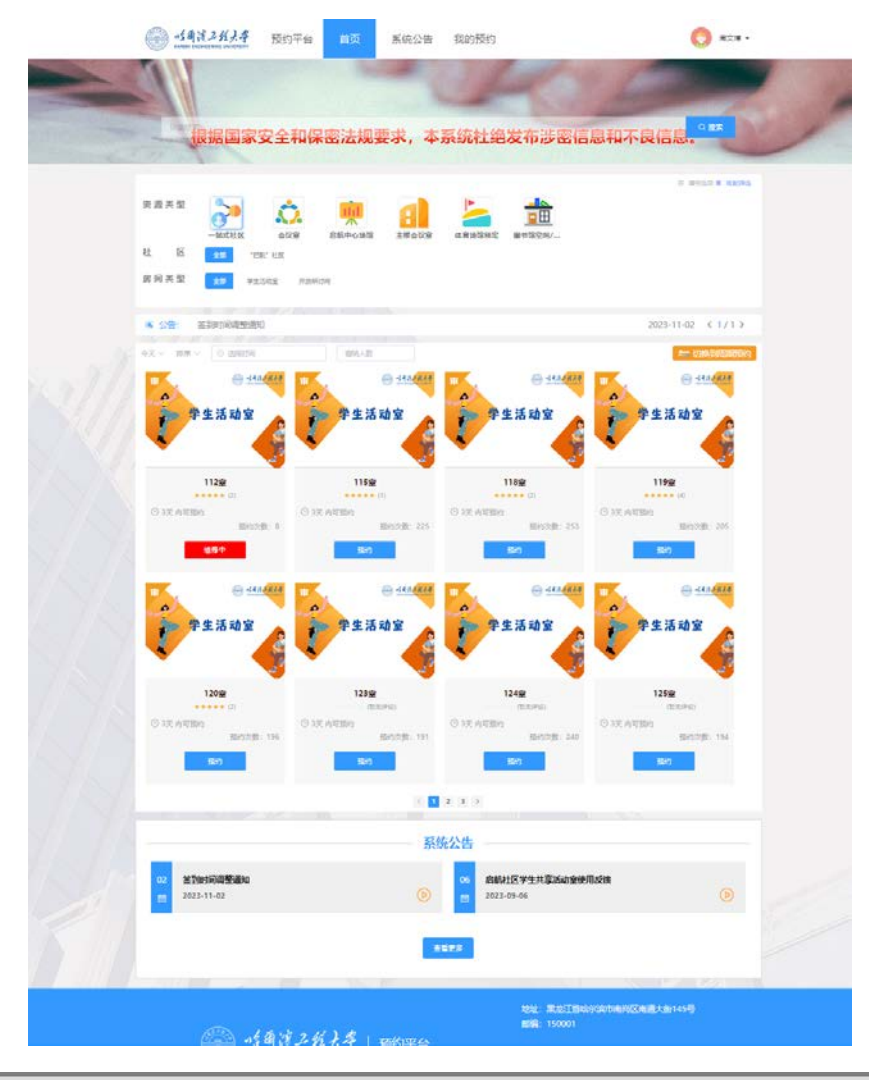

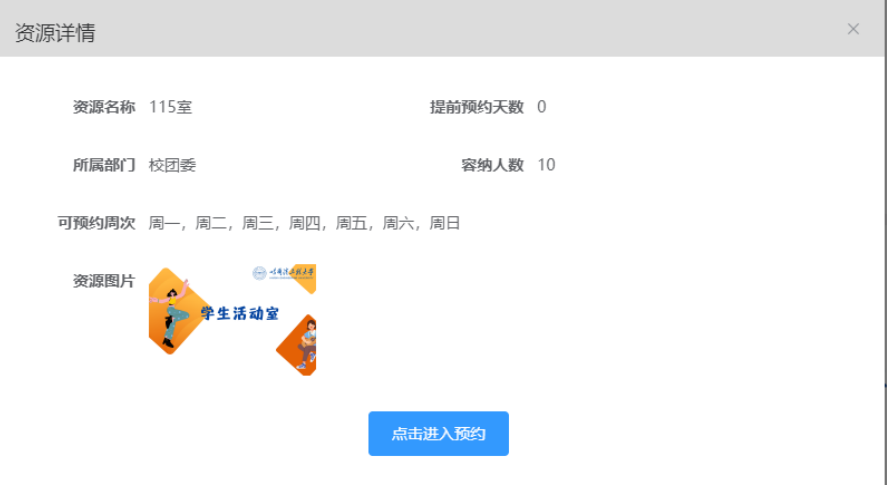

4.选择预约时间:绿色代表可预约日期,黄色代表已选中
预约日期,下方滑动时间轴,确定预约时段,点击"下一步"
进入填写申请。

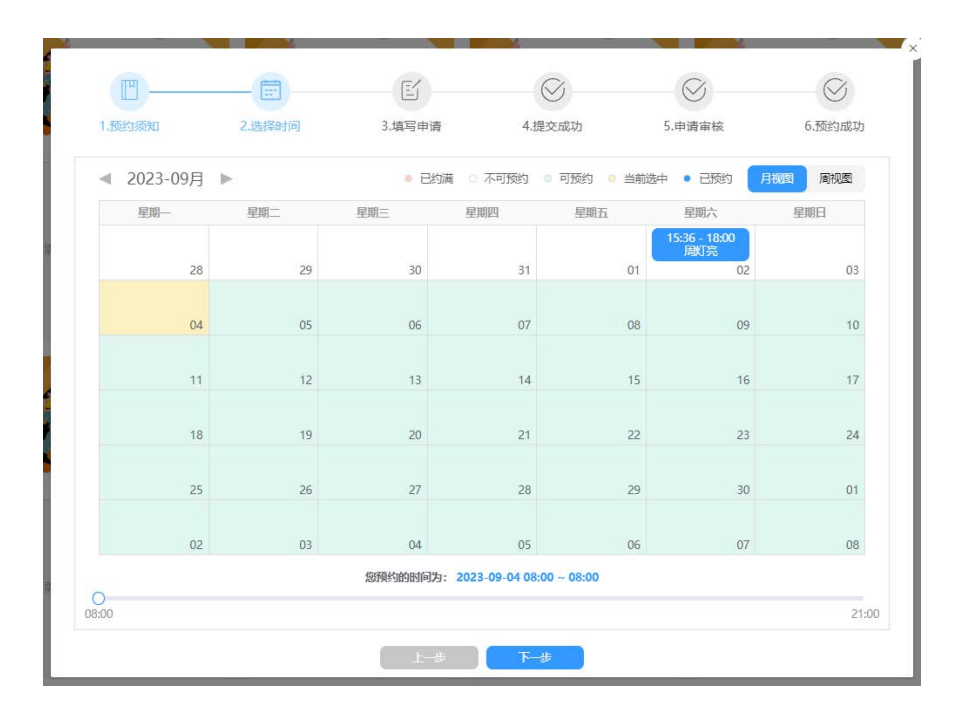

5.填写申请:在"填写申请"中选择预约单位、主题、人数等预约信息,后点击"预约"进行预约提交,提交成功后会进行提示,提交的预约可以在"我的预约"中进行查看,预约成功后会收到预约成功短信。

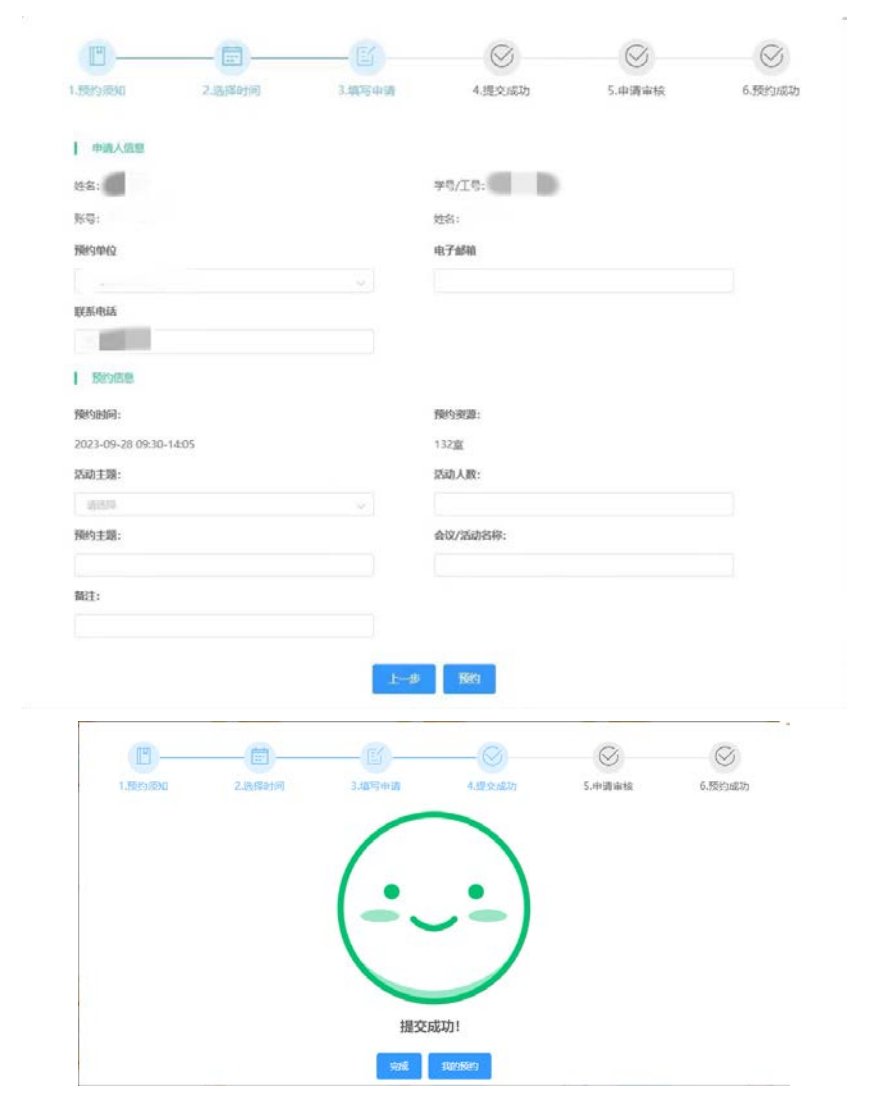

6、我的预约:可以在"我的预约"功能中,查看"进行中预约"、"已预约"、"待评价"与"我的收藏"等内容。

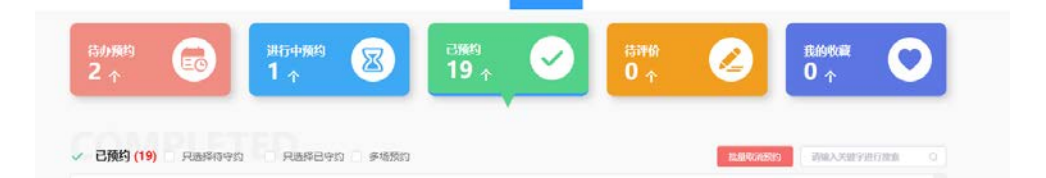

## 方式二: HEU 移动校园 App 申请

1. 登录 HEU 移动校园 App, 在首页快捷服务点击"预约平台"。

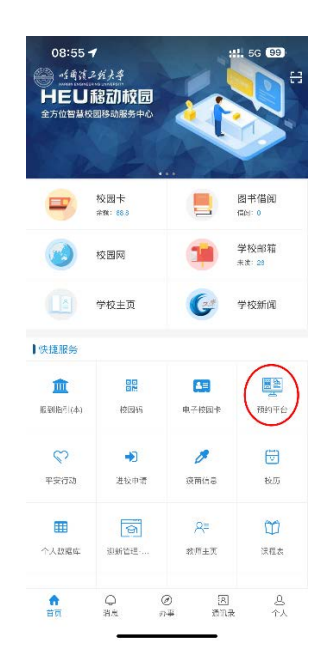

进入预约平台后,点击想要申请的预约会议室、场馆
进入预约流程(卡片左上角"审"标识代表场地资源需要审核
后才可以使用),开始办理预约流程。

选择需要预约的教室,选择日期、时间段后点击"下一步"进入预约信息填写。

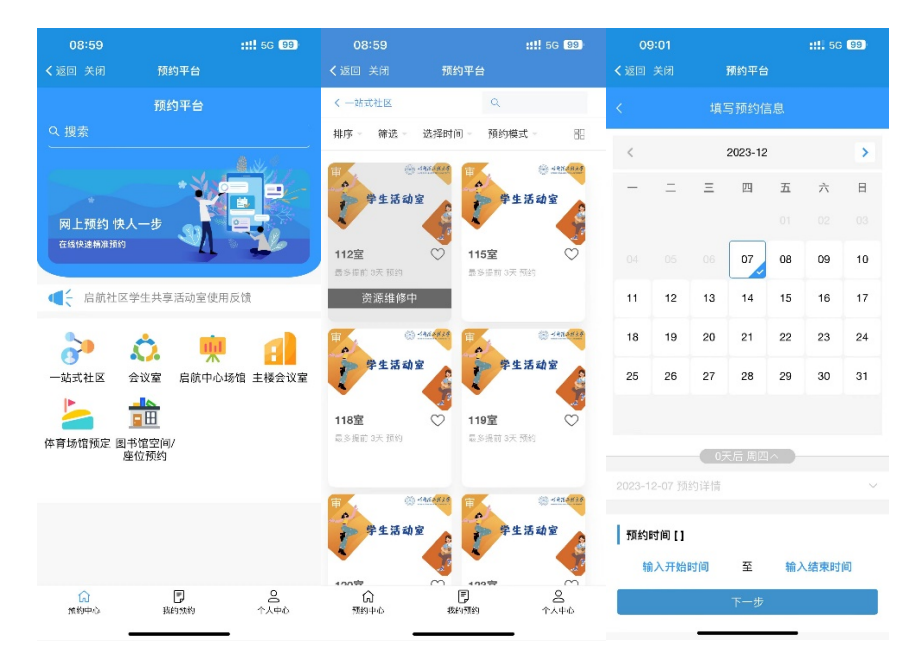

3. 预约信息填写:在"填写申请"中选择预约单位、主题、
人数等预约信息,后点击"预约"进行预约提交,提交成功后

会进行提示,提交的预约可以在"我的预约"中进行查看,预 约成功后会收到预约成功短信。

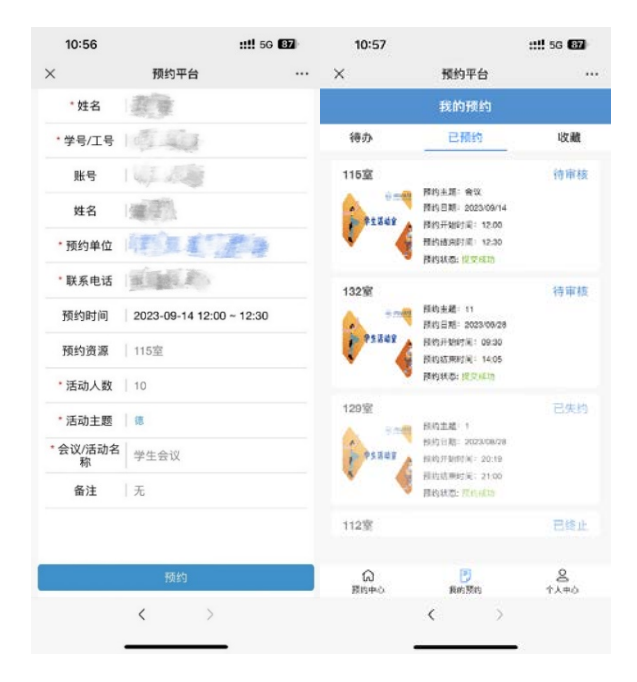